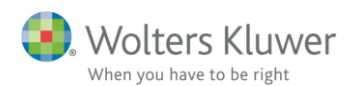

#### 20. oktober 2017

SKA 17 -

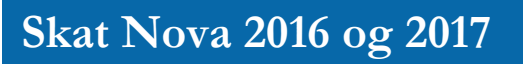

#### Indhold

| 1 | Sys | temkrav                                    | 2  |
|---|-----|--------------------------------------------|----|
| 2 | Ins | tallation                                  | 3  |
| 3 | Ak  | tivering af licens                         | 7  |
| 4 | Ser | ver-installation af Skat Nova              | 9  |
|   | 4.1 | Installation                               | 9  |
|   | 4.2 | Silent installation                        | 15 |
|   | 4.3 | Placering af kundedata                     | 16 |
|   | 4.4 | Fil-associationer                          | 17 |
| 5 | Ek  | sterne komponenter                         | 18 |
|   | 5.1 | Forskellige kendte fejlbeskeder            | 18 |
|   | 5.2 | Installation af Microsoft .NET Framework 4 | 19 |
|   | 5.3 | Windows 8 og Microsoft .NET Framework 4    | 20 |
|   | 5.4 | Installation af MSXML 4.0                  | 21 |

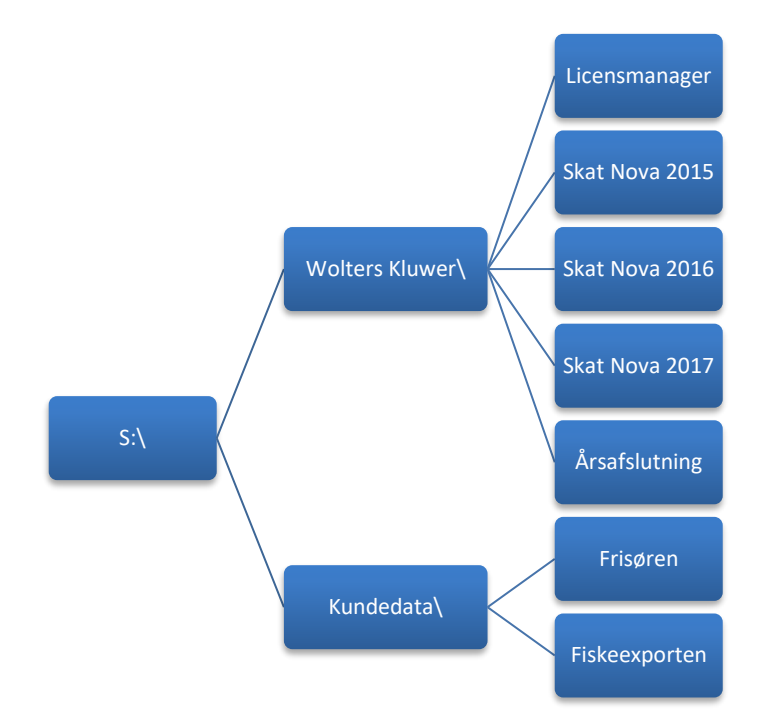

Side 1 af 21

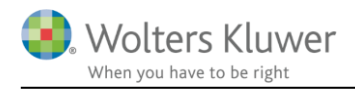

## 1 Systemkrav

Installationen af Skat Nova har følgende systemkrav:

#### Installation på Arbejdsstation(pc):

Operativsystem

- Windows 7
- Windows 8
- Windows 10

#### Øvrige systemkrav

- .net 4.0 framework eller nyere
- Java
- Diskplads: 150 MB
- Total RAM: Minimum 4 GB
- Minimum skærmopløsning 1280x1024
- Anbefalet skærmopløsning min. 1920x1080

#### Installation på Server (fælles installation): Operativsystem

- Windows 2008
- Windows 2012

#### Andre system komponenter

- .net 4.0 framework eller nyere
- Java
- Diskplads: 500 MB
- Total RAM: Minimum 4 GB

#### Installation på terminal og Citrix

Der henvises til ovenstående krav i den fælles installation.

For specifikke opsætningsspørgsmål på terminal og Citrix løsninger skal der kontaktes fagspecifikke konsulenter til dette. Wolters Kluwer Danmark A/S supporterer ikke fagspecifik viden for installation på terminal og Citrix miljøer.

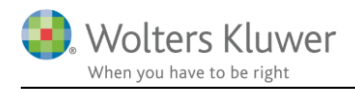

## 2 Installation

Når man installerer Skat Nova, skal man installere hver årgang for sig.

Start installationen. Installationen forudsætter at slutbrugeraftalen er læst og accepteret.

Bemærk at afsnit 4 Server-installation af Skat Nova gennemgår et eksempel på serverinstallation af Skat Nova.

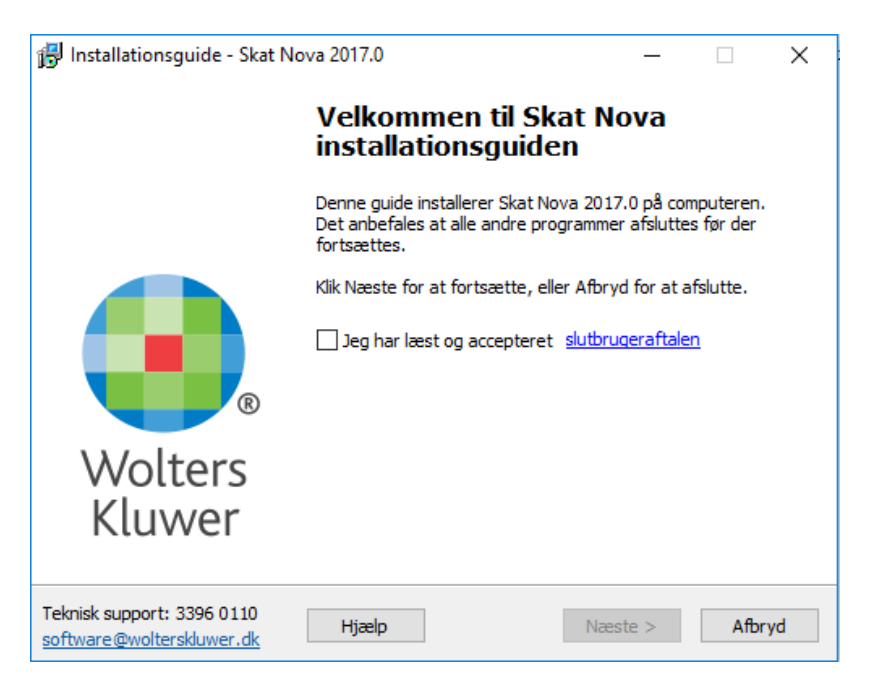

Marker at slutbrugeraftalen er læst og accepteret og klik Næste.

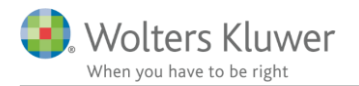

I næste skærmbillede kan der vælges mellem Standard og Tilpasset installation.

| 🕞 Installationsguide - Skat Nova 2017.0 — 🗌 🗙                                                                                       |  |  |  |  |
|----------------------------------------------------------------------------------------------------|--|--|--|--|
| Vælg installationstype                                                                                                    |  |  |  |  |
| Vælg hvilken installationstype du ønsker.                                                                                           |  |  |  |  |
| ◯ Standard                                                                                                    |  |  |  |  |
| Alle indstillinger og mapper skal være uændret ift. sidste gang du installerede<br>programmet.                                      |  |  |  |  |
| Hvis det er første gang du installerer programmet benyttes vores standard<br>mapper, kundefilerne placeres under mappen Dokumenter. |  |  |  |  |
| Programplacering: C:\Program Files (x86)\Wolters Kluwer\Skat Nova 2017.0                                                            |  |  |  |  |
| Licensmanageren: C:\Program Files (x86)\Wolters Kluwer\Licensmanager                                                                |  |  |  |  |
| Tilpasset                                                                                                    |  |  |  |  |
| Du får mulighed for at vælge i hvilke mapper programmet skal installeres, samt<br>hvor kundefilerne skal gemmes.                    |  |  |  |  |
| Teknisk support: 3396 0110<br>software@wolterskluwer.dk Hjælp < Tilbage Næste > Afbryd                                              |  |  |  |  |

Hvis du vælger Standard installation, skal der ikke foretages yderligere valg. Ønsker du at ændre installationsparametre skal du vælge Tilpasset installation.

Hvis du har valgt Standard installation skal du klikke på Installer. Hvis du har valgt Tilpasset installation skal du klikke på Næste.

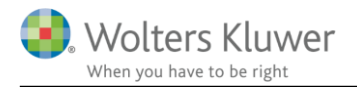

#### I næste billede

| 🔀 Installationsguide - Skat Nova 2017.0                                                 | -          |          | ×         |
|-----------------------------------------------------------------------------------------|------------|----------|-----------|
| Vælg installationsmappe                                                                 |            |          |           |
| Hver skal Skat Nova installeres?                                                        |            |          |           |
| nvor skal skal nova installeres?                                                        |            |          |           |
| Guiden installerer Skat Nova i følgende mappe.                                          |            |          |           |
| Programplacering:                                                                       |            |          |           |
| C:\Program Files (x86)\Wolters Kluwer\Skat Nova 2017.0                                  | Genr       | nemse    |           |
| Licensmanager placering:                                                                |            |          |           |
| C:\Program Files (x86)\Wolters Kluwer\Licensmanager                                     |            |          |           |
| Klik Næste for at fortsætte. Hvis du vil vælge en anden mappe skal o<br>anden placering | lu klikke  | Gennemse | 2         |
|                                                                                         |            |          |           |
|                                                                                         |            |          |           |
|                                                                                         |            |          |           |
|                                                                                         |            |          |           |
| Teknisk support: 3396 0110 Hizeln < Tilbane Næst                                        | <b>a</b> N | Afbr     | vd        |
| software@wolterskluwer.dk                                                               | ~ ~        | AID      | <b>yu</b> |

får du mulighed for at vælge hvor programmet skal installeres. Bemærk at det ikke er muligt at vælge placering af licensmanager – den vælges automatisk. Er licensmanageren ikke installeret på drevet i forvejen, placeres den sidestillet med programmappen.

Efter valg af programplacering - klik Næste.

Herefter vælges placering af kundedatafiler. Som udgangspunkt placeres data hvor de findes i forvejen, relativt ift. tidligere Skat Nova programmers dataplacering eller i brugerens dokumentkatalog:

| 📴 Installationsguide - Skat Nova 2017.0                       | _       |      | Х  |
|---------------------------------------------------------------|---------|------|----|
| Vedrørende stier                                              |         |      |    |
|                                                               |         |      |    |
| Sti til dokumenter:<br>H:\Data\Wolters Kluwer\Skat Nova 2017\ | Gennen  | nse  |    |
| Sti til sidste års dokumenter:                                |         |      |    |
| H: (Data (Wolters Kluwer (Skat Nova 2016)                     | Gennen  | nse  |    |
|                                                               |         |      |    |
|                                                               |         |      |    |
|                                                               |         |      |    |
| Teknick grouperti 2206 0.110                                  |         |      |    |
| software@wolterskluwer.dk Hjælp < Tilbage N                   | læste > | Afbr | yd |

Klik Næste.

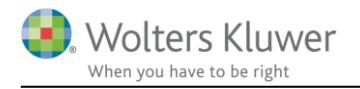

Herefter kan vælges/fravælges om man ønsker ikon oprettet på skrivebordet. Vi anbefaler tilvalg af dette.

| 🐻 Installationsguide - Skat Nova 2017.0                                         | -        |              | ×  |
|---------------------------------------------------------------------------------|----------|--------------|----|
| Vælg ekstra opgaver<br>Hvilke andre opgaver skal udføres?                       |          |              |    |
| Vælg hvilke ekstraopgaver der skal udføres under installationen af Sl<br>Næste. | kat Nova | a og klik på |    |
| Ikoner:                                                                         |          |              |    |
| Opret desktop ikon (alle brugere)                                               |          |              |    |
|                                                                                 |          |              |    |
| Teknisk support: 3396 0110<br>software@wolterskluwer.dk Hjælp < Tilbage Insta   | aller    | Afbr         | yd |

Klik installér, hvorefter installationen foretages

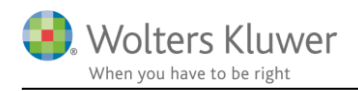

## 3 Aktivering af licens

Første gang man starter Skat Nova skal man aktivere licensen via Licensmanager. Ved en serverinstallation skal denne licensaktivering foretages af samtlige brugere.

| 强 Licensmanager. Aktiveringsguide                                           | X                                                                         |  |  |
|-----------------------------------------------------------------------------|---------------------------------------------------------------------------|--|--|
| Wolters Kluwer<br>When you have to be right                                 | Licensmanager                                                             |  |  |
| Aktiveringsguiden vil hjælpe dig til<br>bruge produktet, indtil dit abonner | l at aktivere produktet. Aktiveringen betyder, at du kan<br>ment udløber. |  |  |
| Klik på Næste for at begynde aktiveringen.                                  |                                                                           |  |  |
| Avancerede indstillinger                                                    |                                                                           |  |  |
| Ieg vil aktivere nu (kræver in                                              | ternetadgang)                                                             |  |  |
| Jeg har en aktiveringsfil                                                   |                                                                           |  |  |
|                                                                             |                                                                           |  |  |
|                                                                             |                                                                           |  |  |
|                                                                             | Forrige Næste Afbryd                                                      |  |  |

Vælg "Jeg vil aktivere nu (kræver internetadgang)" og tryk på Næste.

| For at aktivere produktet, | du indtaste følgende oplysninger. |  |
|----------------------------|-----------------------------------|--|
| Fornavn:                   |                                   |  |
| Efternavn:                 |                                   |  |
| E-mail:                    |                                   |  |
| Kundenummer:               | 0                                 |  |

Brugeroplysninger indtastes sammen med kundenummer. Kundenummer har I modtaget fra Wolters Kluwer. Alternativt fremgår det af seneste faktura fra Wolters Kluwer.

E-mailadressen anvendes til at fremsende aktiveringskoden, som skal indtastes i næste skærmbillede.

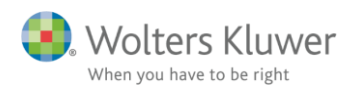

| 🕃 Licensmanager. Aktiveringsguide                                                                                                    | x                                    |  |  |  |  |
|----------------------------------------------------------------------------------------------------|--------------------------------------|--|--|--|--|
| Wolters Kluwer<br>When you have to be right                                                                                                    | Licensmanager                        |  |  |  |  |
| En bekræftelse er sendt i form af                                                                                                    | en e-mail til pbr@magnus.dk.         |  |  |  |  |
| E-mailen indeholde aktiveringskode, som du skal indtaste nedenfor for at aktivere<br>produktet.                                                        |                                      |  |  |  |  |
| Hvis e-mailen ikke ankommer, kontrollere, at den e-mail-adresse, du angav, er korrekt, og<br>at meddelelsen ikke er blevet standset af dit spamfilter. |                                      |  |  |  |  |
| Aktiveringskode:                                                                                                    | Aktiveringskode:                     |  |  |  |  |
|                                                                                                    | 1 Klik her for mere hjælp.           |  |  |  |  |
|                                                                                                    |                                      |  |  |  |  |
|                                                                                                    |                                      |  |  |  |  |
|                                                                                                    | Forrige         Næste         Afbryd |  |  |  |  |

Den tilsendte aktiveringskode indsættes i dialogboksen og man trykker Næste. Aktiveringskode er fremsendt til den angivne mailadresse ingenfor kort tid (i enkelte tilfælde nogle få minutter), kommer mailen ikke anbefales det at tjekke sin spam folder inden supporten kontaktes.

Herefter kan Skat Nova anvendes.

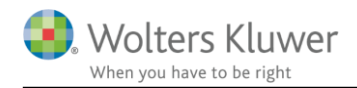

## 4 Server-installation af Skat Nova

Vær opmærksom på at programmet kan installeres 'silent' – se mere herom i afsnit 4.2 Silent installation.

### 4.1 Installation

Herunder gennemgås et eksempel på hvordan man kan installere Skat Nova på en server. Det er vigtigt at beslutte hvordan hhv. programmer og data ønskes placeret inden man går i gang. Vi har i det efterfølgende valgt nedenstående placeringer:

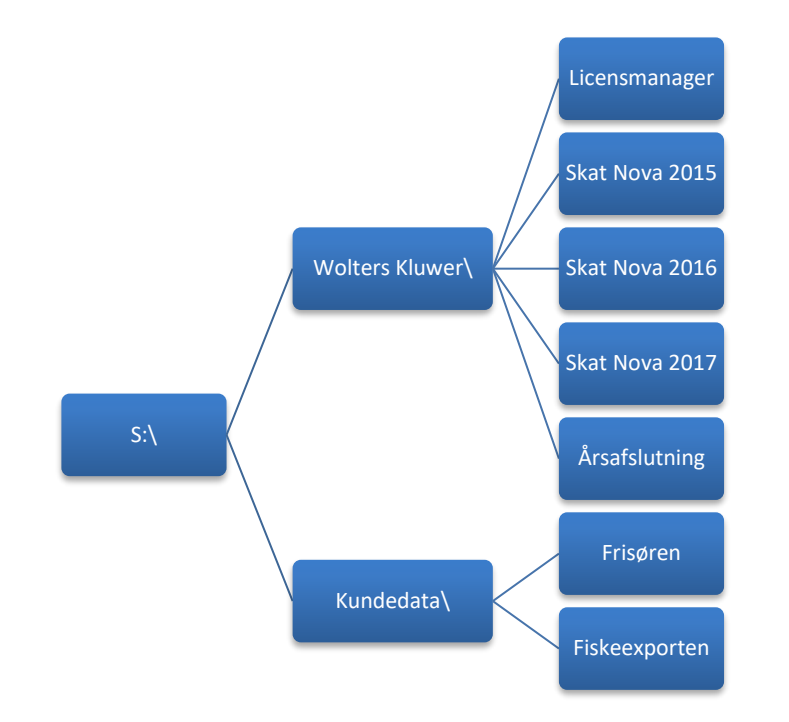

Licensmanager og programmer **skal** placeres sammen – på samme server

Kundedata kan frit placeres andre steder, såvel lokalt på den enkelte brugers PC som på en server

Data vedrørende 2016 og 2017 ønskes placeret påLicensmanager installeres påS:\WSkat Nova 2016 installeres påS:\WSkat Nova 2017 installeres påS:\WÅrsafslutning installeres påS:\W

et på S:\Kundedata S:\Wolters Kluwer\Licensmanager S:\Wolters Kluwer\Skat Nova 2016 S:\Wolters Kluwer\Skat Nova 2017 S:\Wolters Kluwer\Årsafslutning

Start installationen af Skat Nova.

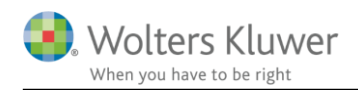

| 🔂 Installationsguide - Skat Nova 2017.0                 |                                                                                             | _                            |                        | ×  |
|---------------------------------------------------------|---------------------------------------------------------------------------------------------|------------------------------|------------------------|----|
|                                                         | Velkommen til Skat N<br>installationsguiden                                                 | lova                         |                        |    |
|                                                         | Denne guide installerer Skat Nova 20<br>Det anbefales at alle andre programn<br>fortsættes. | 17.0 på con<br>ner afslutte: | nputeren.<br>s før der |    |
|                                                         | Klik Næste for at fortsætte, eller Afb                                                      | ryd for at a                 | fslutte.               |    |
| ®                                                       | ☐ Jeg har læst og accepteret <u>slutb</u>                                                   | <u>rugeraftaler</u>          | 2                      |    |
| Wolters<br>Kluwer                                       |                                                                                             |                              |                        |    |
| Teknisk support: 3396 0110<br>software@wolterskluwer.dk | Hjælp                                                                                       | este >                       | Afbr                   | yd |

Vælg som anført og tryk Næste.

| 🚽 Installationsguide - Skat Nova 2017.0 — 🗌 🖸                                                                                       | × |
|----------------------------------------------------------------------------------------------------|---|
| Vælg installationstype                                                                                                    |   |
| Vælg hvilken installationstype du ønsker.                                                                                           |   |
| ◯ Standard                                                                                                    |   |
| Alle indstillinger og mapper skal være uændret ift. sidste gang du installerede<br>programmet.                                      |   |
| Hvis det er første gang du installerer programmet benyttes vores standard<br>mapper, kundefilerne placeres under mappen Dokumenter. |   |
| Programplacering: C:\Program Files (x86)\Wolters Kluwer\Skat Nova 2017.0                                                            |   |
| Licensmanageren: C:\Program Files (x86)\Wolters Kluwer\Licensmanager                                                                |   |
| Tilpasset                                                                                                    |   |
| Du får mulighed for at vælge i hvilke mapper programmet skal installeres, samt hvor kundefilerne skal gemmes.                       |   |
| Teknisk support: 3396 0110<br>software@wolterskluwer.dk Hjælp < Tilbage Næste > Afbryd                                              |   |

Vælg tilpasset installation og tryk Næste.

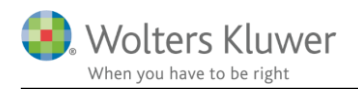

| 👸 Installationsguide - Skat Nova 2017.0                                                 | -         |          | ×  |
|-----------------------------------------------------------------------------------------|-----------|----------|----|
| Vælg installationsmanne                                                                 |           |          |    |
| the shell the blue installess 2                                                         |           |          |    |
| HVOF SKALSKAT NOVA INSTAILERES?                                                         |           |          |    |
| Guiden installerer Skat Nova i følgende mappe.                                          |           |          |    |
| Programplacering:                                                                       |           |          |    |
| s:\Wolters Kluwer\Skat Nova 2017                                                        | Genr      | nemse    |    |
| Licensmanager placering:                                                                |           |          |    |
| s: \Wolters Kluwer \Licensmanager                                                       |           |          |    |
| Klik Næste for at fortsætte. Hvis du vil vælge en anden mappe skal o<br>anden placering | lu klikke | Gennemse |    |
|                                                                                         |           |          |    |
|                                                                                         |           |          |    |
|                                                                                         |           |          |    |
| Teknisk support: 3396 0110<br>software@wolterskluwer.dk Hjælp < Tilbage Næst            | e >       | Afbry    | /d |

Indtast stien og tryk Næste. Vælg placering af kundedatafiler:

| Installationsguide - Skat Nova                |          |
|-----------------------------------------------|----------|
| Vedrørende stier                              |          |
|                                               |          |
|                                               |          |
| Sti til dokumenter:                           |          |
| S:\Kundedata\                                 | Gennemse |
| Sti til sidste års dokumenter:                |          |
| S:\Kundedata\                                 | Gennemse |
|                                               |          |
|                                               |          |
|                                               |          |
|                                               |          |
|                                               |          |
|                                               |          |
|                                               |          |
|                                               |          |
| Teknisk support: 3396 0110 Hiælp < Tilbage Na | Afbryd   |
| software@wolterskluwer.dk                     | Albryd   |

Og tryk Næste

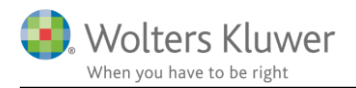

### Vælg ekstraopgaver

| 👘 Installationsguide - Skat I                           | Nova 2017.0         |                     | _               |              | $\times$ |
|---------------------------------------------------------|---------------------|---------------------|-----------------|--------------|----------|
| Vælg ekstra opgaver                                     | al udfrace?         |                     |                 |              |          |
| Hvlike andre opgaver sk                                 | ai udføres?         |                     |                 |              |          |
| Vælg hvilke ekstraopgav<br>Næste.                       | ver der skal udføre | s under installatio | nen af Skat Nov | a og klik på | 1        |
| Ikoner:                                                 |                     |                     |                 |              |          |
| Opret desktop ikon                                      | (alle brugere)      |                     |                 |              |          |
|                                                         |                     |                     |                 |              |          |
|                                                         |                     |                     |                 |              |          |
|                                                         |                     |                     |                 |              |          |
|                                                         |                     |                     |                 |              |          |
|                                                         |                     |                     |                 |              |          |
|                                                         |                     |                     |                 |              |          |
|                                                         |                     |                     |                 |              |          |
|                                                         |                     |                     |                 |              |          |
| Teknisk support: 3396 0110<br>software@wolterskluwer.dk | Hjælp               | < Tilbage           | Installer       | Afbr         | yd       |

Klik installér, hvorefter installationen foretages

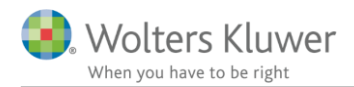

Hvis man desuden ønsker installation eller opdatering af Skat Nova 2016 kan proceduren gentages for dette programmer. Det er på helt samme måde.

Hvis man har licens til Skat Professionel Nova, skal man, af hensyn til rapportgenerering af personlige regnskaber også installere programmet Årsafslutning. Det foregår på samme måde som Skat Nova. Programmet kan findes og downloades fra vores hjemmeside <u>http://www.wolterskluwer.dk</u>

| 🔂 Installation                 | nsguide - Årsafslutning 2017.5 —                                                                                              |            | ×  |
|--------------------------------|----------------------------------------------------------------------------------------------------|------------|----|
| Vælg inst                      | allationstype                                                                                                    |            |    |
| Vælg hv                        | rilken installationstype du ønsker.                                                                                           |            |    |
| 🔾 Stan                         | dard                                                                                                    |            |    |
| A<br>P                         | Ille indstillinger og mapper skal være uændret ift. sidste gang du in:<br>rogrammet.                                          | stallerede |    |
| H                              | lvis det er første gang du installerer programmet benyttes vores st<br>napper, kundefilerne placeres under mappen Dokumenter. | andard     |    |
| P                              | rogramplacering: C:\Program Files (x86)\Wolters Kluwer\Årsafslutr                                                             | ning       |    |
| L                              | icensmanageren: C:\Program Files (x86)\Wolters Kluwer\Licensmar                                                               | nager      |    |
| Tilpa                          | sset                                                                                                    |            |    |
| D<br>h                         | u får mulighed for at vælge i hvilke mapper programmet skal install<br>vor kundefilerne skal gemmes.                          | eres, samt |    |
| Teknisk suppor<br>software@wol | t: 3396 0110<br>terskluwer.dk < Tilbage Næste >                                                                               | Afbry      | /d |

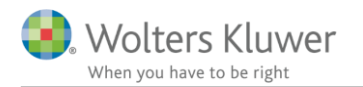

Herefter kan vi konstatere at vi har fået programmerne installeret som ønsket:

| 📙   🛃 🗧   Wolters Kluwer                                                                                                    |                              |                 |                   |            |                      | - 0                                       | ×   |
|----------------------------------------------------------------------------------------------------|------------------------------|-----------------|-------------------|------------|----------------------|-------------------------------------------|-----|
| Fil Hjem Del Vis                                                                                                    |                              |                 |                   |            |                      |                                           | ~ ? |
| Fastgør til     Kopiér     Sæt ind     Image: Set ind     Image: Set ind       Hurtig adgang     Kopiér     Sæt ind     Image: Set ind     Image: Set ind | ér sti<br>et genvej til *    | Slet Omdøb      | Ny<br>Ny<br>mappe | Egenskaber | 🔛 Åbn 👻<br>🌈 Rediger | Markér alt Uælg ingen Inverter markeringe | en  |
| Udklipsholder                                                                                                    | Organise                     | er              | Ny                | Â          | bn                   | Vælg                                      |     |
| ← → × ↑ 📜 > Denne pc                                                                                                    | > shared_aar (\\wksc.local\d | k) (S:) > Wolte | ers Kluwer        | ~          | 🖒 Søg i              | Wolters Kluwer                            | ٩   |
| > 📜 Wolters Kluwer \land N                                                                                                    | Javn                         |                 | Ændrings          | dato       | Туре                 | Størrelse                                 | ^   |
| > 🛫 stodata (\\wksc.local                                                                                                    | Licensmanager                |                 | 28-08-20          | 17 13:53   | Filmappe             |                                           |     |
| > 👟 software.magnus.dk                                                                                                    | Skat Nova 2015               |                 | 28-08-20          | 17 13:54   | Filmappe             |                                           |     |
|                                                                                                    | Skat Nova 2016               |                 | 28-08-20          | 17 13:54   | Filmappe             |                                           |     |
| > 🎐 Netværk                                                                                                    | Skat Nova 2017               |                 | 28-08-20          | 17 13:54   | Filmappe             |                                           |     |
| v                                                                                                    | 📕 Årsafslutning              |                 | 28-08-20          | 17 13:53   | Filmappe             |                                           | ~   |
| 5 elementer                                                                                                    |                              |                 |                   |            |                      |                                           | ÷== |

Bemærk i øvrigt at du sagtens kan ændre stier til data efter installationen er gennemført. Se mere herom i afsnit 4.3 Placering af kundedata.

Hver enkelt bruger af programmet skal aktivere programmet første gang det startes. Det skal ske som beskrevet i afsnit 3 Aktivering af licens.

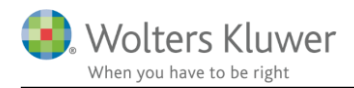

## 4.2 Silent installation

Programmet kan også installeres silent, ved kald fra kommandolinje, dette kan være en stor hjælp for bl.a. systemadministratorere på størrere systemer

Det kan ske på en af to følgende måder. Enten placeres alle parametre på kommandolinjen, sådan:

call Setup /DIR="c:\TestSkatInstall\Application\Skat Nova 2017" /LM="c:\TestSkatInstall\Application\Licensmanager" /DOC="c:\TestSkatInstall\Data\Skat Nova 2017" /DOCPYEAR="c:\TestSkatInstall\Data\Skat Nova 2016" /VERYSILENT

eller nogle af parametrene placeres i en ini-fil, sådan:

call Setup /DIR="c:\TestSkatInstall\Application\Skat Nova 2017" /SILENTSETUP="c:\TestSkatInstall\setuptest.ini" /VERYSILENT

, hvor setuptest.ini er en ini-fil, der indeholder:

[Silentsetup] LM="c:\TestSkatInstall\Application\Licensmanager" DOC=%userprofile%\Data\Skat Nova 2017 DOCPYEAR=%userprofile%\Data\Skat Nova 2016

Bemærk: Setup erstattes af navnet på installationsprogrammet for det pågældende indkomstår – fx SkatNova170.exe. Der kan benyttes environmentvariable som %userprofile%, når der benyttes ini-fil

DIR: Sti til programmet (må ikke placeres i ini-filen, men skal angives på kommandolinjen) LM: Sti til Licensemanager DOC: Sti til dette års data DOCPYEAR: Sti til sidste års data

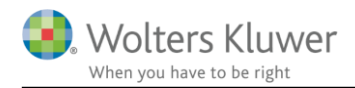

### 4.3 Placering af kundedata

Sti til kundedata kan angives på 2 forskellige måder:

- fælles for alle brugere, eller
- individuelt for hver enkelt bruger

Hvis stierne til data skal være **fælles for alle brugere**, skal stierne angives i filen SkMaster.ini, som placeres sammen med det installerede program – eksempelvis på denne måde:

```
[Paths]
Save=%userprofile%\Data\Skat Nova 2017
LastYearOpen=%userprofile%\Data\Skat Nova 2016
```

Det er systemadministratorens opgave at redigere disse. Når Stierne til data angives som parametre til en silent installation, skrives disse informationer automatisk ned i filen SkMaster.ini.

#### Stihenvisninger i SkMaster.ini

Når Stierne til data angives som parametre til en silent installation, skrives disse informationer ned i filen SkMaster.ini, som placeres sammen med det installerede program – på denne måde:

[Paths] Save=%userprofile%\Data\Skat Nova 2017 LastYearOpen=%userprofile%\Data\Skat Nova 2016

Vær opmærksom på betydningen af følgende indstilling i filen SkMaster.ini:

[Policies] AdminControlsSavePath=1

Denne indstilling styrer om bruger kan rette i datastierne inde fra programmet – og er også styrende for om stier læses i brugers registry eller i SkMaster.ini:

0: Læses fra brugers registry – og kan rettes af bruger 1: Læses fra SkMaster.ini (Paths - se nedenfor) – og kan ikke rettes af bruger

**Bemærk** i øvrigt at disse stiangivelser kun påvirker hvor programmet foreslår kundedata gemt. Ved valg af 'Gem kunde som...' vil bruger frit kunne placere filer andre steder.

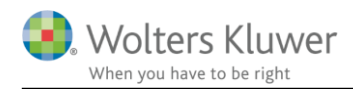

## 4.4 Fil-associationer

Når programmet installeres med installationsprogrammet på en PC, så oprettes der fil-associationer på den pågældende PC.

På server-installationer sker dette dermed kun på den PC hvorfra programmet er installeret. Det vil være hensigtsmæssigt at få filassociationer oprettet hos alle brugere. Dermed kan programmet startes ved dobbeltklik på en kundefil, og kundefilerne vil blive vist med prrogram-ikon i fx windows stifinder.

På den enkelte PC kan disse fil-associationer oprettes ved at eksekvere en reg-fil med dette indhold, hvor stien til programmets placering dog tilrettes den aktuelle installation:

Windows Registry Editor Version 5.00 [HKEY LOCAL MACHINE\SOFTWARE\Classes\.t17] @="SkatNova17.Selvangivelse" [HKEY LOCAL MACHINE\SOFTWARE\Classes\SkatNova17.Selvangivelse] @="Skat Nova 2017 Selvangivelse" [HKEY LOCAL MACHINE\SOFTWARE\Classes\SkatNova17.Selvangivelse\DefaultIcon] @="C:\\Program Files (x86)\\Wolters Kluwer\\Skat Nova 2017\\SkatNova17.exe,0" [HKEY LOCAL MACHINE\SOFTWARE\Classes\SkatNova17.Selvangivelse\Shell] [HKEY LOCAL MACHINE\SOFTWARE\Classes\SkatNoval7.Selvangivelse\Shell\Open] [HKEY LOCAL MACHINE\SOFTWARE\Classes\SkatNova17.Selvangivelse\Shell\Open\Command] @="\"C:\\Program Files (x86)\\Wolters Kluwer\\Skat Nova 2017\\SkatNova17.exe\" \"%1\"" [HKEY LOCAL MACHINE\SOFTWARE\Classes\.p18] @="SkatNova17.Forskudsopgørelse" [HKEY LOCAL MACHINE\SOFTWARE\Classes\SkatNova17.Forskudsopgørelse] @="Skat Nova 2018 Forskudsopgørelse" [HKEY LOCAL MACHINE\SOFTWARE\Classes\SkatNoval7.Forskudsopgørelse\DefaultIcon] @="C:\\Program Files (x86)\\Wolters Kluwer\\Skat Nova 2017\\SkatNova17.exe,0" [HKEY LOCAL MACHINE\SOFTWARE\Classes\SkatNoval7.Forskudsopgørelse\Shell] [HKEY LOCAL MACHINE\SOFTWARE\Classes\SkatNova17.Forskudsopgørelse\Shell\Open] [HKEY LOCAL MACHINE\SOFTWARE\Classes\SkatNova17.Forskudsopgørelse\Shell\Open\Command] @="\"C:\\Program Files (x86)\\Wolters Kluwer\\Skat Nova 2017\\SkatNova17.exe\" \"%1\""

Bemærk at da disse nøgler oprettes i HKEY\_LOCAL\_MACHINE, så skal den bruger, der afvikler det, være administrator på pc'en mens det gøres.

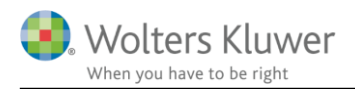

## 5 Eksterne komponenter

Såvel Skat Nova som Årsafslutning kræver .NET Framework 4.0.

Årsafslutning kræver desuden MSXML4

Herunder kan du søge hjælp til hvordan dette klares.

Virker de anviste links ikke anbefaler vi at bruge google.dk til at finde den korrekte placering.

### 5.1 Forskellige kendte fejlbeskeder

Prøver man at afvikle programmerne uden at man har .Net 4 Framework og/eller MSXML 4 kan man opleve fejl som nedenfor viste eller lignende.

|          | Installationsguide                                                                                                    | × |
|----------|----------------------------------------------------------------------------------------------------|---|
| <u>^</u> | System komponenter, der kræves for dette program blev ikke fundet<br>på dette system.<br>Anvend venligst vores installatør til systemkomponenter, før du kører<br>denne setup. |   |
|          | ОК                                                                                                    |   |
|          | Installationsguide                                                                                                    | × |
| Â        | Du mangler Microsoft XML 4.0, hvilket er nødvendigt for at afvikle dette<br>program. Kontakt din it administrator.                                                             | e |
|          | ОК                                                                                                    |   |

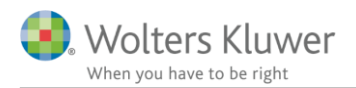

**TT 1** 

### 5.2 Installation af Microsoft .NET Framework 4

Microsoft .NET Framework 4 (webinstallationsprogram) ← klik der

| Vælg sprog: | Dansk | • | Download |
|-------------|-------|---|----------|
|             |       |   |          |

Vær opmærksom på popup-blocker – tillad for denne ene gang. (Kun hvis dette forekommer).

Følg venligst programmets installation.

OBS! VIGTIGT - se nedenstående oplysninger.

## Microsoft .NET Framework 4 (webinstallationsprogram)

Hvis din <u>download</u> <sup>C</sup> ikke starter om 30 sekunder, Klik her

### Installationsvejledning

- Vigtigt! Sørg for, at computeren har den seneste servicepakke og de seneste vigtige opdate inger til Windows. Du kan finde sikkerhedsopdateringer på Windows Update. Hvis du installerer på XP 64-bit eller Windows 2003, skal du muligvis installere Windows Imaging Component. Du kan finde Windows Imaging Component 32-bit her. Du kan finde Windows Imaging Component 64-bit her.
- 2. Find knappen Hent på denne side, og klik på den for at starte hentningen.
- 3. Hvis du vil starte installationen med det samme, skal du klikke på Kør.
- Hvis du vil gemme hentningen på computeren, så du kan installere den senere, skal du klikke på Gem.
- 5. Hvis du vil annullere installationen, skal du klikke på Annuller.

#### Webudviklere og administratorer

Hvis du vil installere.NET Framework på en webserver eller installere et helt webudviklingsmiljø, skal du bruge Microsoft Web Platform Installer.

Hvis installationsguiden spørger om placering af programmerne, vælges der hvor andre programmer er installeret. Fx under C:\Program Files (x86) eller på det drev som vælges.

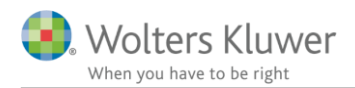

## 5.3 Windows 8 og Microsoft .NET Framework 4

Mange nyere pc'er har i forvejen Windows 8 med Microsoft .NET Framework 4.5 installeret, her vil man ikke kunne installere Microsoft .NET Framework 4.

I stedet skal man gå til Kontrolpanelet og tilføj/fjern programmer, hvor også Windows komponenter kan tilføjes.

Øverste punkt i nedenstående skal være tilvalgt.

| 🖾 Windows Feature                                                                                                    | es 🗕 🗆 🗙     |  |  |  |
|----------------------------------------------------------------------------------------------------|--------------|--|--|--|
| Turn Windows features on or off                                                                                                    | 0            |  |  |  |
| To turn a feature on, select its check box. To turn a feature off, clear its<br>check box. A filled box means that only part of the feature is turned on. |              |  |  |  |
| ■    ■    ■    ■    ■    ■    ■                                                                                                    | 2.0 and 3.0) |  |  |  |
| 🕀 🗉 🔐 .NET Framework 4.5 Advanced Servi                                                                                                    | ces          |  |  |  |
| Active Directory Lightweight Directory                                                                                                    | ory Services |  |  |  |
| 🕀 🛄 Hyper-V                                                                                                    |              |  |  |  |
| ✓ Internet Explorer 11                                                                                                    |              |  |  |  |
| Internet Information Services                                                                                                    |              |  |  |  |
| Internet Information Services Hostal                                                                                                    | ole Web Core |  |  |  |
| 🗉 🔲 Legacy Components                                                                                                    |              |  |  |  |
| 🗉 🗹 📔 Media Features                                                                                                    |              |  |  |  |
| ⊞ □ B Microsoft Message Queue (MSMQ)                                                                                                    | Server       |  |  |  |
| Network Projection                                                                                                    |              |  |  |  |
| Print and Document Services                                                                                                    | ¥            |  |  |  |
|                                                                                                    | OK Cancel    |  |  |  |

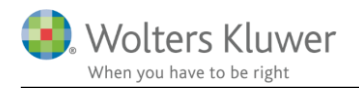

## 5.4 Installation af MSXML 4.0

Her er en kort vejledning til installation af XML 4.0. Vær venligst opmærksom på at variationer kan forekomme. <u>Microsoft</u> <u>MSXML 4.0 Service Pack 2 (Microsoft XML Core Services)</u> ← klik der

Klik på Download

| Select Language: | English | - | Download |
|------------------|---------|---|----------|
|                  |         |   |          |

Afkryds som vist i nedenstående.

# Choose the download you want

| File Name            | Size   |
|----------------------|--------|
| 🔽 msxml.msi          | 5.0 MB |
| msxml4msms.exe       | 768 KB |
| MSXML4SP_RelNote.htm | 23 KB  |
| msxmlcab.exe         | 723 KB |
| msxmlsdk.exe         | 3.3 MB |